## Travel Arranger

Travel Assistant and Travel Arranger are two terms for the same function (Travel Arrange r will be used in this document). If you have any questions, call Travel Services (1-800-255-4883). **NOTE:** The <u>Travel Arranger</u> and the <u>Traveler</u> must each have a Cliqbook eProfile.

## Setting up a Travel Arranger

| Step | Action                                                                                                    |
|------|----------------------------------------------------------------------------------------------------|
| 1.   | Log in to Cliqbook using: Make Reservations                                                                                                    |
| 2.   | Click: Profile tab.                                                                                                    |
| 3.   | Click: Setup Assistants                                                                                                    |
| 4.   | In the Assistants and Travel Arrangers section, click: +Add An Assistant                                                                                                  |
| 5.   | In Search Criteria: enter the person's last name.                                                                                                    |
| 6.   | In Search What drop-down, choose: Name (EXACT MATCH) and Click: Search.                                                                                                   |
| 7.   | Select the name from the drop-down list returned.                                                                                                    |
| Ð    | Tip: Not there? Try: lastname,firstname (no space)                                                                                                    |
| 8.   | Check either: <b>Can Book Travel For Me</b> -or - <b>Is My Primary Assistant for Travel</b><br><b>NOTE:</b> They will give the same authority, you can choose either one. |
| 9.   | Click: Save (to save your profile changes).                                                                                                    |
|      | End of Procedure                                                                                                    |

## Removing (deleting) a Travel Arranger

| Step | Action                                                                         |
|------|--------------------------------------------------------------------------------|
| 1.   | Click: 🞽 (to the right of the Travel Arranger to be removed ).                 |
|      | NOTE: The Edit Travel Arranger ( $\mathscr{L}$ ) is not currently used at Cox. |
| 2.   | Click: <b>OK</b> (- or - <b>Cancel</b> - to make no changes).                  |
| 3.   | Click: Save (to save your profile changes).                                    |
|      | End of Procedure                                                               |

## Travel Arranger – Booking Travel for Someone Else

| Step | Action                                                                                                    |
|------|----------------------------------------------------------------------------------------------------|
| 1.   | Log in to Cliqbook using: Make Reservations                                                                                                    |
| 2.   | On the Home Page, on the upper right side, find the <b>You Are Administering Travel For</b><br><b>Field</b> : Select a traveler from the drop down list<br>(these are people who have designated you in their eProfile as a Travel Arranger). |
| 3.   | You're ready to book travel for the selected person.                                                                                                    |
|      | End of Procedure                                                                                                    |